# 如何确定哪个DIMM触发了UCS B系列刀片服务器 上的故障LED?

### 目录

<u>简介</u> <u>如何确定哪个DIMM触发了UCS B系列刀片服务器上的故障LED?</u> <u>相关信息</u>

## 简介

本文档介绍如何在Cisco UCS B系列刀片服务器上使用DIAG SW交换机,以确定哪个DIMM触发了 前面板故障LED。

有关文档规则的详细信息,请参阅 Cisco 技术提示规则。

#### 问:如何确定哪个DIMM触发了UCS B系列刀片服务器上的故障LED?

A.完成以下步骤,以便使用DIAG SW开关确定哪个DIMM触发了UCS B系列刀片服务器上的前面板 故障LED:

1. 查看服务器前面板上的故障指示灯LED,以验证系统上是否存在故障。

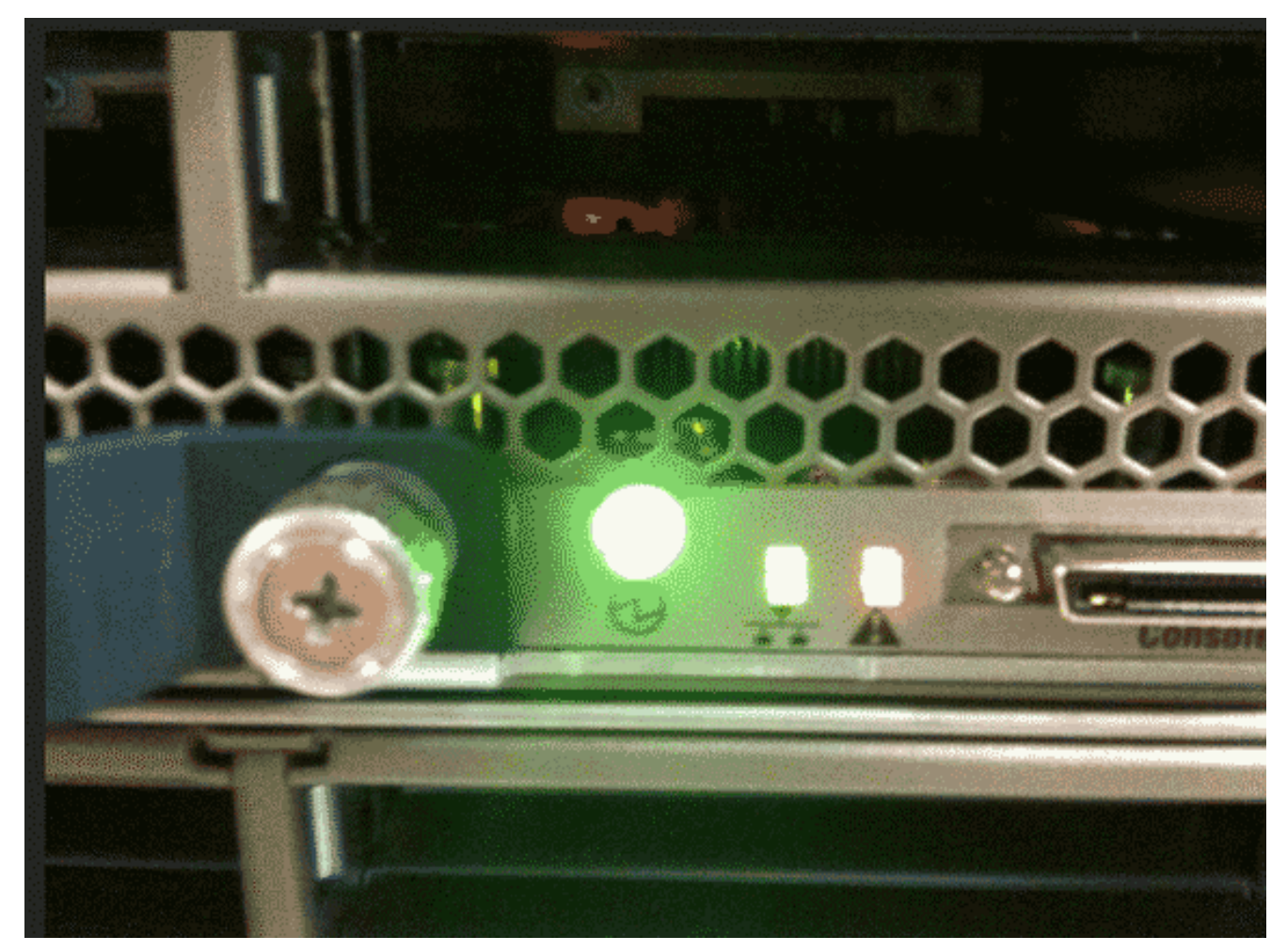

2. 查看日志。此示例显示DIMM问题:

| Server 1/6:                                                    |
|----------------------------------------------------------------|
| Array 1:                                                       |
| DIMM Location Presence Overall Status Type Capacity (MB) Clock |
|                                                                |
| 1 DIMM_A1 Equipped Operable Other 8192 1067                    |
| 2 DIMM_A2 Equipped Operable Other 8192 1067                    |
| 3 DIMM_B1 Equipped Operable Other 8192 1067                    |
| 4 DIMM_B2 Equipped Operable Other 8192 1067                    |
| 5 Equipped Operable Undisc Unknown Unknown                     |
| 6 DIMM_C2 Equipped Operable Other 8192 1067                    |
| 7 DIMM_D1 Equipped Operable Other 8192 1067                    |
| 8 DIMM_D2 Equipped Operable Other 8192 1067                    |
| 9 DIMM_E1 Equipped Operable Other 8192 1067                    |
| 10 DIMM_E2 Equipped Operable Other 8192 1067                   |
| 11 DIMM_F1 Equipped Operable Other 8192 1067                   |
| 12 DIMM_F2 Equipped Operable Other 8192 1067                   |
| 3. 卸下服务器和盖。                                                    |
| 4. 找到主板上的DIAG SW开关。 <b>注意:</b> DIAG SW交换机可能不同于服务器。             |

5. 按DIAG SW**按**钮。

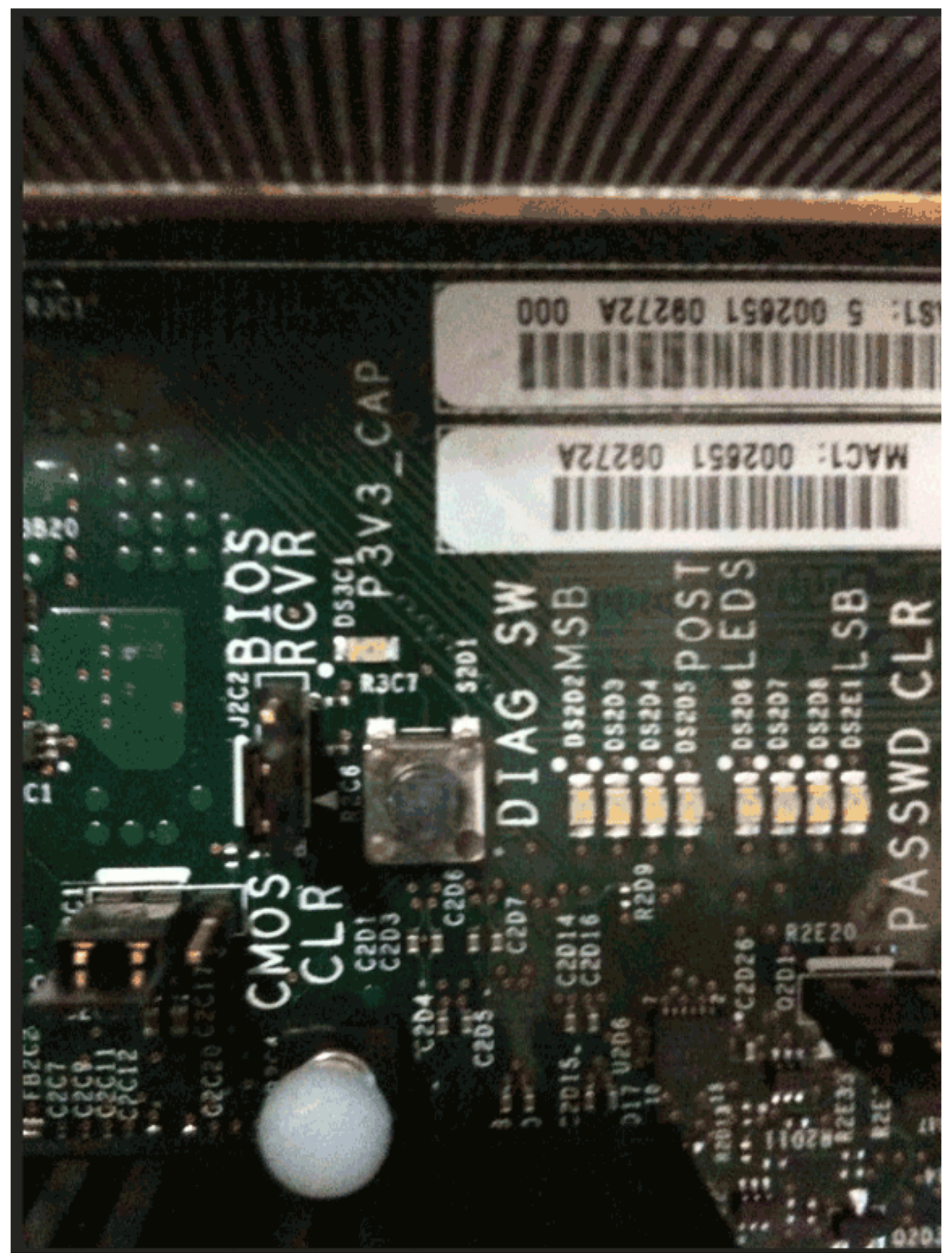

6. 找到故障DIMM。有故障的DIMM用红色LED标识。

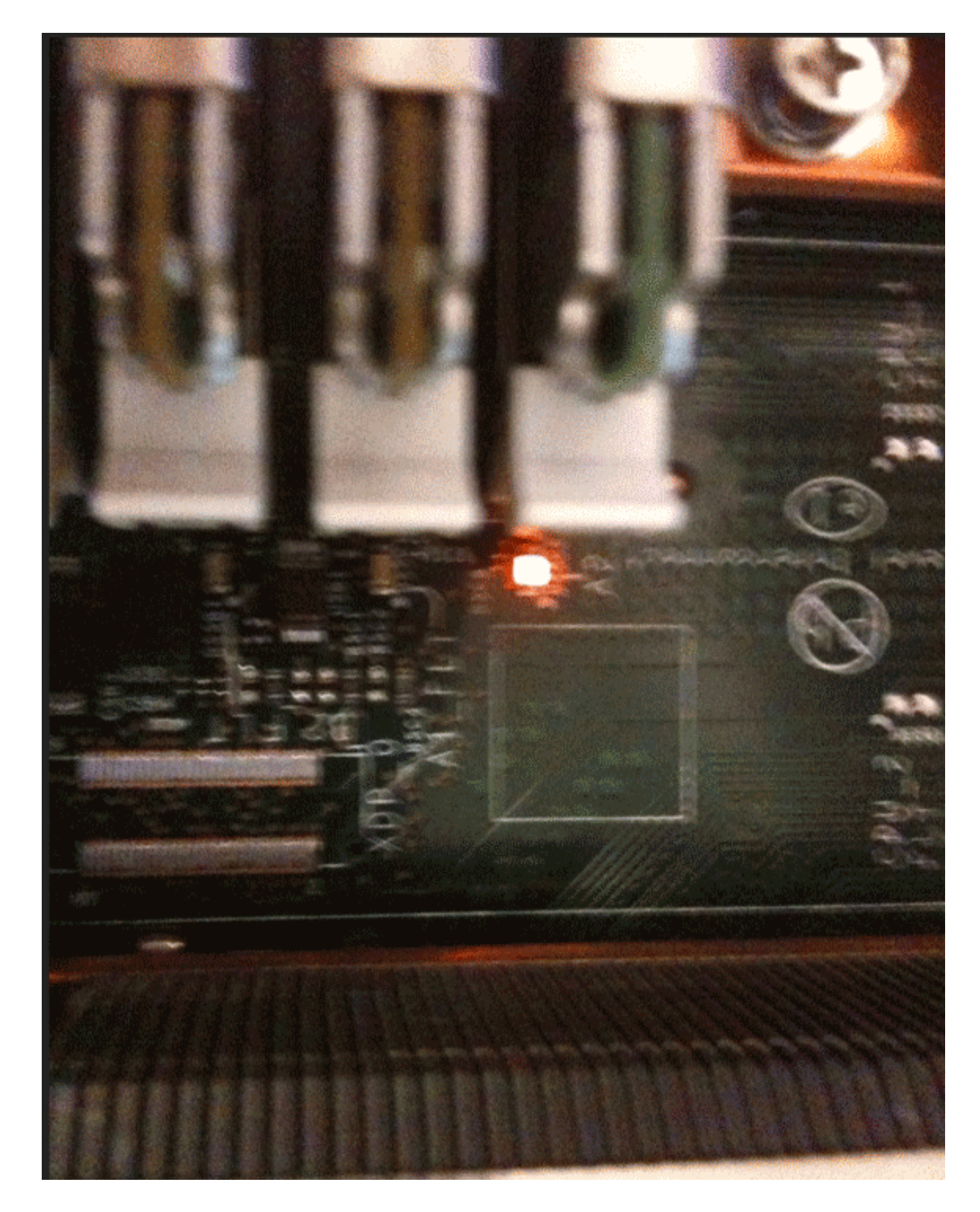

# 相关信息

• <u>技术支持和文档 - Cisco Systems</u>